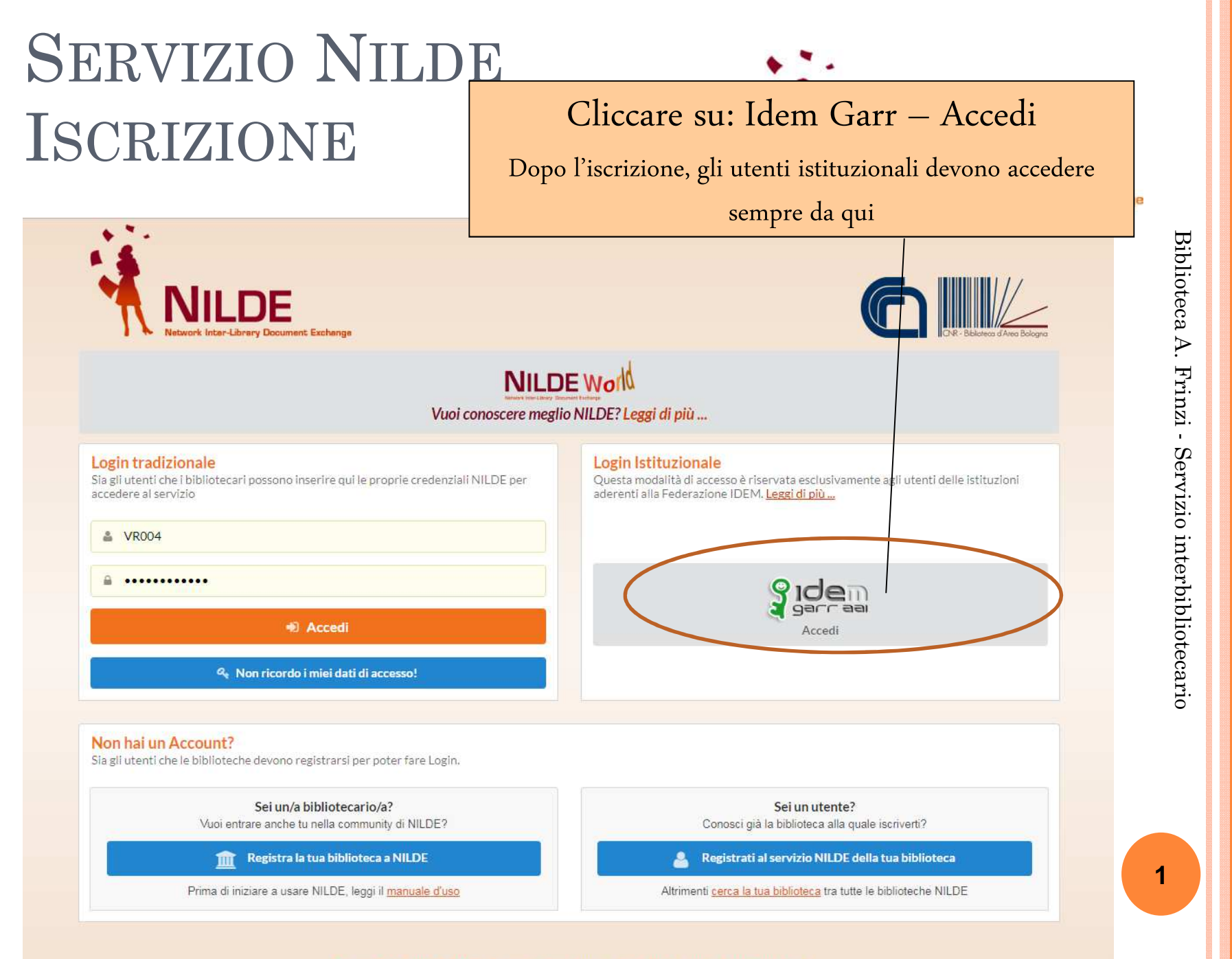

Manuale d'uso | NILDE World | Rinnovo sottoscrizioni | Contatti | Licenze | Avvertenze legali

| garr aa                                                                                                    | GARR                                                                                                    | NILDE<br>Network Inter-Library Docum | nent Exchange |
|----------------------------------------------------------------------------------------------------|----------------------------------------------------------------------------------------------------|--------------------------------------|---------------|
| IDEM   Aiuto                                                                                                    |                                                                                                    |                                      |               |
| Per poter accedere alla risorsa <b>nildeutenti.bo.cnr.it</b> per fav<br>con la quale è affiliato.<br>Digitare il nome dell'organizzazione con cui e' affiliato<br>Ricorda la selezione per questa sessione.                                                                                         | vore selezioni o cerchi l'organizzazione                                                                                                    | Selezionare: Università di Vere      | ona           |
| Universit × Z Web Clin × A NLDE-1 × O OpenSSC × E Selecom × I Laronait × ↔     C f f I trips://giasso.univr.it/opensso./U/Login?realm=/intranet&goto=https://in     Home Page UnivR ★ Bookmarks E Z Access al clerit We Preferit E Security Linkmate [     UNIVERSITA     DEGLI STUD:     DI VERONA | Persone * O CPACE: * Catalog: * ( NLDE-1 * Catalog: * ) NLDE-1 * Catalog: * ( NLDE-1 * Catalog: * ) Alter Alter A | e le proprie credenziali GIA e       |               |
| Via dell'Artighere 8, 27229 Versea   P. 50%                                                                                                    | ppn<br>ropeto SSO e le applicazioni integrate sono<br>Alenço.                                                                                                    | og in                                |               |
|                                                                                                    |                                                                                                    |                                      | 2             |

| Const.                                   | × ( ) OpenSSO (Login)         | × ( 🞯 GIA-SSO – Implementazio )     | × NILDE - Network Inter-Lib ×          |                                                                                                    |                                         |                |
|------------------------------------------|-------------------------------|-------------------------------------|----------------------------------------|----------------------------------------------------------------------------------------------------|-----------------------------------------|----------------|
| C n Shttp:                               | s://nildeutenti.bo.cnr.it/m   | igrazione_account.php               | 2                                      |                                                                                                    | 율 🔚 🗣 🍐                                 | <b>S</b> =     |
| 🛛 🍘 Home Page UniVR                      | ★ Bookmarks 🗋 DZ Acc          | esso al client Web 🔄 Prefenti 📋 Sec | curity Linkmate 🔄 Biblioteca nazionale | British Library Docu      Store and the second second sec | di accesso a<br>di Bologna ad Internet, | Itri Preferiti |
| 1 NI                                     |                               |                                     |                                        | Giovedi 15 gennaio <u>Leogi</u> 15/10/2014 Licenze: coming soon!  Oggi si e' riunito il gruppo di lavoro del progetto ALPE, per c al popolamento <u>Leogi</u>                                                                                                    | onsolidare le procedure                 |                |
|                                          | LUE                           |                                     |                                        |                                                                                                    | Archivid                                | ,              |
| Network                                  | nter-Library Document Exchar  | ge                                  |                                        |                                                                                                    |                                         |                |
|                                          |                               |                                     |                                        |                                                                                                    |                                         |                |
| Se é la pri                              | na volta che ti registri a l  | ILDE clicca su "Registrazione'      | "                                      |                                                                                                    |                                         |                |
| Registrazio                              | ne                            | Cliccare su: <b>Registrazi</b>      | ione                                   |                                                                                                    |                                         |                |
| Se in passa                              | ato sei stato già registrato  | a NILDE inserisci le tue vecchie    | credenziali nei box sottostanti e cl   | icca su "Migrazione Account"                                                                                                    |                                         |                |
| Username                                 |                               |                                     |                                        |                                                                                                    |                                         |                |
| Password                                 |                               |                                     |                                        |                                                                                                    |                                         |                |
|                                          | adiaa aha wadi awi aatta      |                                     |                                        |                                                                                                    |                                         |                |
| 128                                      | Rigenera                      |                                     |                                        |                                                                                                    |                                         |                |
| -300                                     |                               | E' no                               | ossibile migrare dall'account          | Nilde standard all'account                                                                                                    |                                         |                |
| Migrazione                               | account                       | IDEN                                | M GARR (GIA) unificando le             | due identità                                                                                                    |                                         |                |
|                                          |                               |                                     |                                        |                                                                                                    |                                         |                |
| Home   MyNILDE  <br>Registrazione   Regi | NILDE World   Che cos'è   Chi | siamo   Licenze                     |                                        | Biblioteca d'                                                                                                    | Area 🕝                                  |                |
|                                          |                               |                                     |                                        |                                                                                                    |                                         |                |
| V 41                                     |                               |                                     |                                        |                                                                                                    |                                         |                |
|                                          |                               |                                     |                                        |                                                                                                    |                                         |                |
|                                          |                               |                                     |                                        |                                                                                                    |                                         |                |
|                                          |                               |                                     |                                        |                                                                                                    |                                         |                |
|                                          |                               |                                     |                                        |                                                                                                    |                                         |                |
|                                          |                               |                                     |                                        |                                                                                                    |                                         |                |
|                                          |                               |                                     |                                        |                                                                                                    |                                         |                |

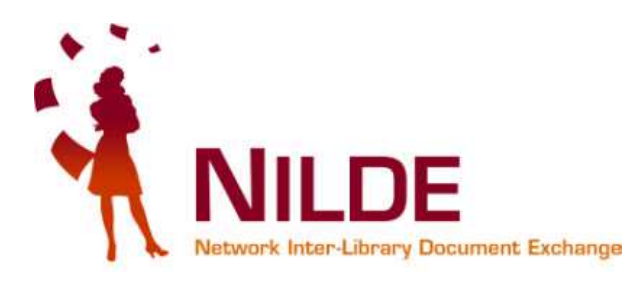

## SELEZIONA LA TUA BIBLIOTECA DI RIFERIMENTO BIBLIOTECA CENTRALIZZATA A. FRINZI

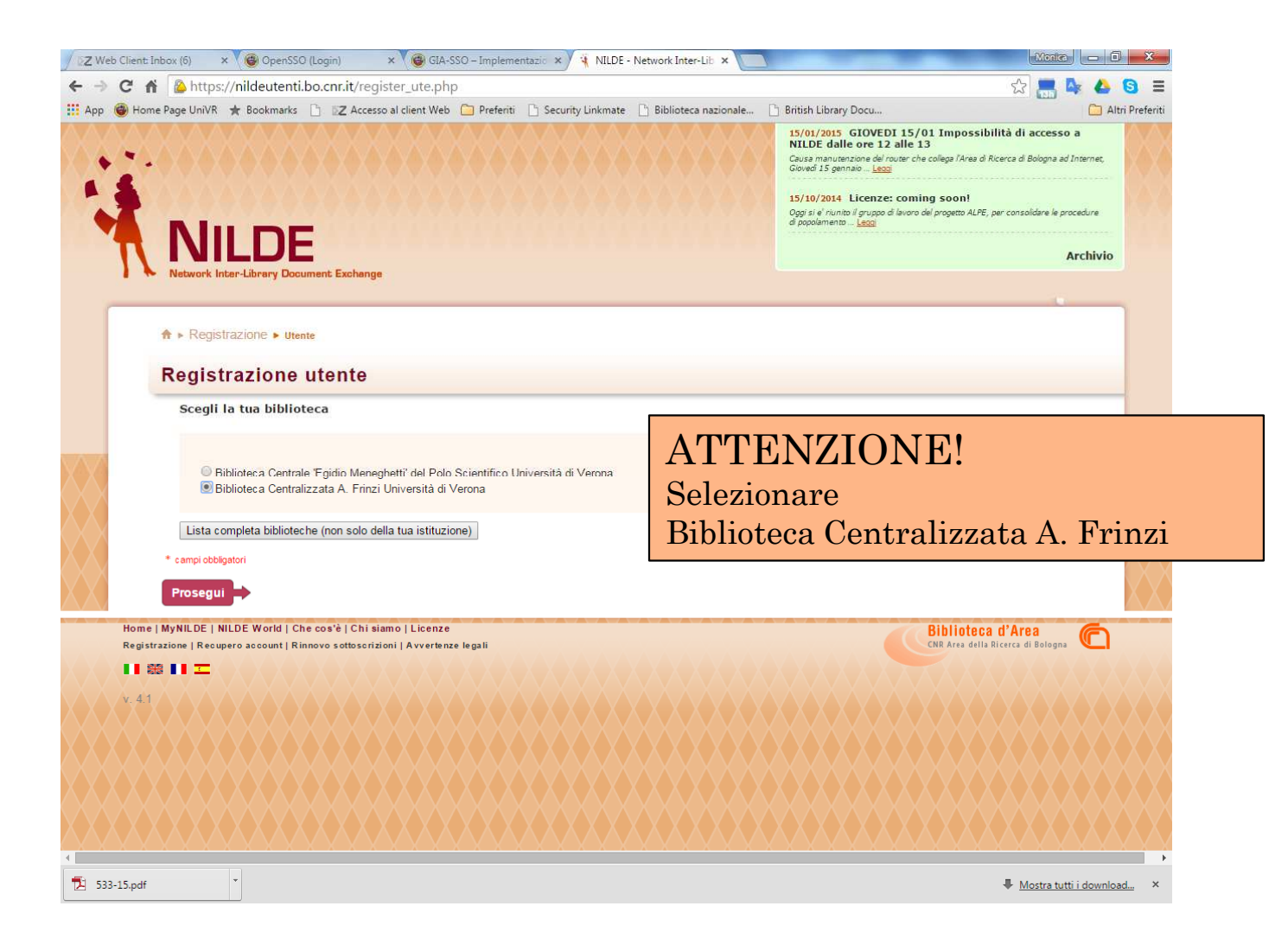

Biblioteca A. Frinzi - Servizio interbibliotecario

4

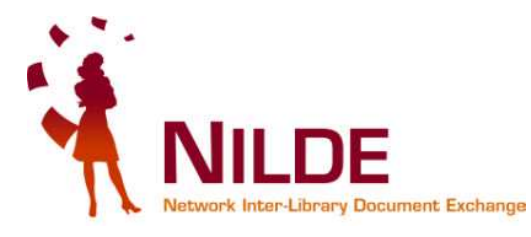

## REGISTRAZIONE DATI PERSONALI

|                                                 | tps://nildeutenti.bo.cnr.it/re     | gister ute.php                     |                                          | 숬 💻 🖕 🔕                                                                                                    |
|-------------------------------------------------|------------------------------------|------------------------------------|------------------------------------------|----------------------------------------------------------------------------------------------------|
| Home Page Uni                                   | VR 🛨 Bookmarks 🗋 🛛 🗷 Acce          | esso al client Web 🧰 Preferiti 📋 🤅 | Security Linkmate 📄 Biblioteca nazionale | 🕒 British Library Docu 🗀 Altri Pr                                                                                                    |
|                                                 |                                    |                                    |                                          | 15/01/2015 GIOVEDI 15/01 Impossibilità di accesso a<br>NILDE dalle ore 12 alle 13<br>Causa manutenzione del router che collega l'Area di Ricerca di Bologna ad<br>Internet, Giovedi 15 gennalo Leggi |
| Å.                                              |                                    |                                    |                                          | 15/10/2014 Licenze: coming soon!<br>Oggi si e' riunita li gruppo di lavaro del progetto ALPE, per consolidare le procedure<br>di popolemento – <u>Leco</u> i                                         |
| $\mathbf{N}$                                    | ILDE                               |                                    |                                          | Archivio                                                                                                    |
| Networ                                          | k Inter-Library Document Exchan    | ge                                 |                                          |                                                                                                    |
|                                                 |                                    |                                    |                                          |                                                                                                    |
| ♠ ► Regis                                       | strazione > Utente                 |                                    | Inseris                                  | sco i dati personali: i campi                                                                                                    |
| Regis                                           | trazione utente                    |                                    | Nome/                                    | Cognome/indirizzo e-mail                                                                                                    |
|                                                 |                                    |                                    | sono p                                   | recompilati Quelli                                                                                                    |
|                                                 |                                    |                                    | control                                  | acompti dagli actorizabi rozzi                                                                                                    |
| Comple                                          | eta la registrazione con i         | tuoi dati                          | contra                                   | ssegnati dagli asterischi rossi                                                                                                    |
| Nome: M                                         | Ionica 🕷                           |                                    | sono ol                                  | obligatori                                                                                                    |
| Cognome                                         | e: Berzacola                       |                                    |                                          |                                                                                                    |
| Indirizzo                                       | e-mail: monica herzacola@univr     | it *                               |                                          |                                                                                                    |
|                                                 |                                    |                                    |                                          |                                                                                                    |
| Telefono                                        | principale:                        |                                    |                                          |                                                                                                    |
| Telefono                                        | secondario: -                      |                                    | IMP                                      | ORTANTE                                                                                                    |
| Fax:                                            | -                                  |                                    | È                                        | official antiligence la secolla di                                                                                                    |
| 0.15                                            |                                    |                                    | -E pi                                    | referibile utilizzare la casella di                                                                                                    |
| Qualifica:                                      |                                    |                                    | posta                                    | a istituzionale                                                                                                    |
| Dipartime                                       | ento / Istituto: Senza dipartiment | 0 • *                              | - Dip                                    | partimento:                                                                                                    |
|                                                 | i / Tessera:                       |                                    | fare                                     | riferimento alla biblioteca/sede                                                                                                    |
| Matricola                                       |                                    |                                    | laic                                     | incrimento ana sisticica sede                                                                                                    |
| Matricola<br>Referente                          | e:                                 |                                    | 100 C                                    | gionmonto troquontato                                                                                                    |
| Matricola<br>Referente                          | e:                                 |                                    | mag                                      | giormente frequentata                                                                                                    |
| Matricola<br>Referente<br>Lingua pr             | e:it_▼                             |                                    | mag                                      | giormente frequentata                                                                                                    |
| Matricola<br>Referente<br>Lingua pr<br>Lingua m | e:<br>eferita: it ▼<br>adre: it ▼  |                                    | mag                                      | giormente frequentata                                                                                                    |

5

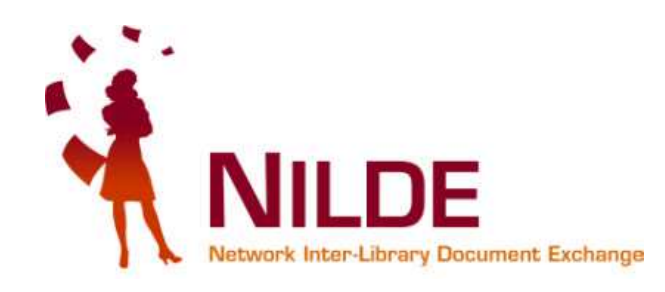

| eb Client: Inbox (6) 🛛 🗙 🎯 OpenSSO (Login) 🛛 🗙 🖓 GIA-SSO – Implementazio 🗙 🔌 NILDE - Network                                                                                                    | rk Inter-Lib ×                                                                                                    |           |
|----------------------------------------------------------------------------------------------------|----------------------------------------------------------------------------------------------------|-----------|
| C 🐔 웥 https://nildeutenti.bo.cnr.it/register_ute.php                                                                                                    | ☆ 🔚 💺 📤 🗟 ≡                                                                                                    |           |
| 🝘 Home Page UniVR 🔺 Bookmarks 🗋 🛛 🔀 Accesso al client Web 🦳 Preferiti 🗋 Security Linkmate 🗋 Bibl                                                                                                    | blioteca nazionale 🗋 British Library Docu                                                                                    |           |
| Network Inter-Library Document Exchange                                                                                                    | Archivio                                                                                                    |           |
| ♠ ► Registrazione ► Utente                                                                                                    |                                                                                                    |           |
| Registrazione utente                                                                                                    |                                                                                                    |           |
| Registrazione completata, il tuo account è stato creato<br>È necessario attendere che la biblioteca scelta abiliti il vostro account.<br>Riceverete una mail di conferma dell'avvenuta abilitazione al servizio NILDE. | La registrazione è completa, ora la tua<br>biblioteca dovrà abilitarti al servizio e<br>in grado di richiedere gli articoli. | poi sara  |
| Nome: Monica<br>Cognome: Berzacola<br>Qualifica: PERSONALE DI BIBLIOTECA<br>Lingua preferita: it<br>Lingua madre: it                                                                                                   | Un messaggio e-mail ti comunicherà l'e<br>attivazione del servizio                                                           | effettiva |
| Biblioteca: Biblioteca Centralizzata A. Frinzi Università di Verona                                                                                                    |                                                                                                    |           |
| ≤ monica.berzacola@univr.it<br>✔S 020-0800000                                                                                                    |                                                                                                    |           |
| < <u>Torna alla Home-page</u>                                                                                                    | > <u>Stampa</u>                                                                                                    |           |
|                                                                                                    |                                                                                                    |           |
| Home   MyNILDE   NILDE World   Che cos'é   Chi siamo   Licenze<br>Registrazione   Recupero account   Rinnovo sottoscrizioni   Avvertenze legali                                                                        | Biblioteca d'Area<br>CNR Area della Ricerca di Bologna                                                                       |           |
| ■ 總 ■ <u>工</u><br>y. 4:1                                                                                                    |                                                                                                    |           |
| 3-15.pdf                                                                                                    | Mostra tutti i download ×                                                                                                    |           |

7

6

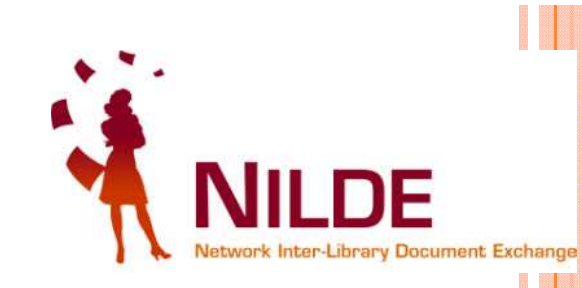

## ACCESSO AL SERVIZIO NILDE

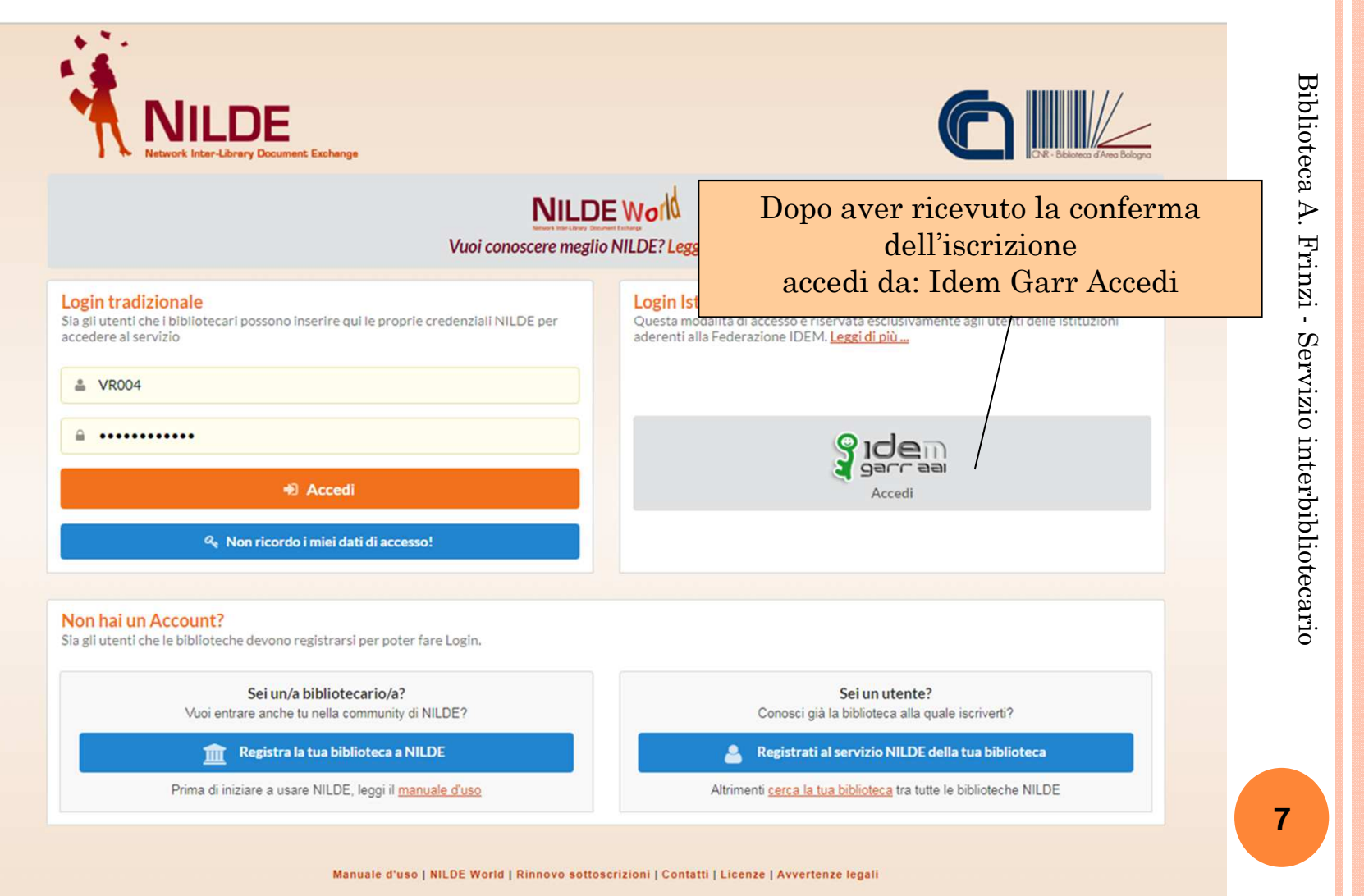